Afin de pouvoir travailler avec ses élèves avec l'ENT, l'enseignant.e doit être associé.e à la classe qui contient les élèves dont il ou elle a la charge.

Cette manipulation ne peut être faire que par les direct.eur.rices ou par la personne à qui les droits ont été délégués.

1. Vérifiez que vous êtes sur le profil "directeur" puis dans le menu cliquez sur "Annuaire".

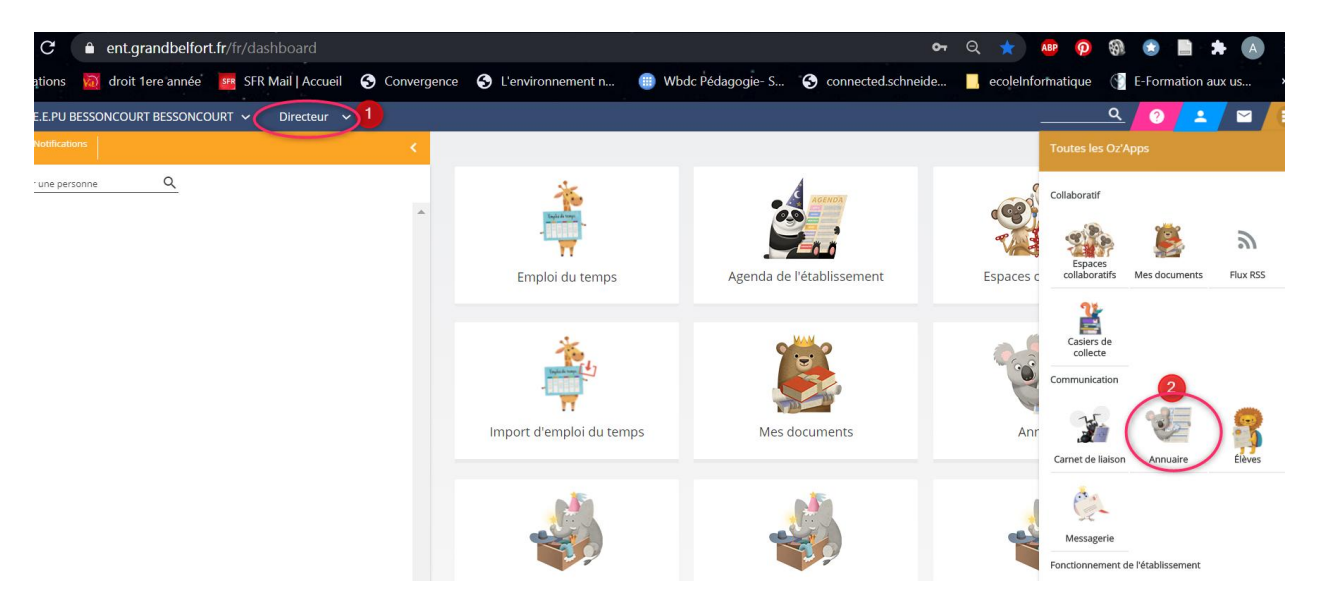

2. Choisissez "Classes et groupes" puis la classe sur laquelle vous voulez faire l'attribution.

|                                                 | UTILISATEURS |                        |        |                   |    |
|-------------------------------------------------|--------------|------------------------|--------|-------------------|----|
| + CRÉER                                         |              | 0                      |        |                   |    |
| Nom Q                                           |              | -                      |        |                   |    |
| Type<br>Tous                                    |              |                        |        |                   |    |
|                                                 |              |                        |        |                   |    |
| Nom 个 1                                         | Туре         | Classe(s) rattachée(s) | Elèves | Début de validité |    |
| Cours élémentaire 2                             | Classe       |                        | 25     | 16/08/2020        | 14 |
| Cours Moyen 1                                   | Classe       |                        | 25     | 16/08/2020        | 14 |
| Cours moyen 2                                   | Classe       |                        | 18     | 16/08/2020        | 14 |
| Cours Préparatoire-Cours élémentaire 1ère année | Classe       |                        | 21     | 16/08/2020        | 14 |
| Grande Section-Cours Préparatoire               | Classe       |                        | 20     | 16/08/2020        | 14 |
|                                                 |              |                        |        |                   |    |

3. Activez le mode "édition" pour cela cliquez sur le crayon.

| Annuaire > Cours élémentaire 2 |                                                  |                | ×                       |
|--------------------------------|--------------------------------------------------|----------------|-------------------------|
| Cours élémentaire 2            |                                                  |                |                         |
| Elèves de la classe            |                                                  | Enseignants de | Sélectionnez le crayon. |
|                                | ombre d'éléments par page : 50 🗸 1-25 sur 25 🔇 ݢ |                |                         |
| Nom 个 1                        | Prénom 个 2                                       |                |                         |
|                                |                                                  |                |                         |

4. Choisissez "Ajouter des membres" puis sélectionnez l'enseignant.e.

| Dates de validité :<br>Du : 16/08/2020<br>Au : 14/08/2021 |                                 |                     |                                     |
|-----------------------------------------------------------|---------------------------------|---------------------|-------------------------------------|
| +2: AJOUTER DES MEMBRES<br>Elèves de la classe            |                                 |                     | Enseignants de la classe            |
|                                                           | Nombre d'éléments par page : 50 | 0 ❤ 1-25 sur 25 < > | Aucun enseignant dans cette classe. |
| Nom 个 1                                                   | Prénom 🛧 2                      | Actions             |                                     |

| Profils     | Élèves 😒 Enseignants 😣                             |   |
|-------------|----------------------------------------------------|---|
| Disciplines | ✓ Classes ✓                                        | 2 |
| Cochez I    | l'enseignant de la classe précédemment sélectionné | e |
| Nom         |                                                    | 2 |
| Enseignar   | nts                                                | < |
| Enseig      | gnants par discipline                              |   |

## Attention : il est essentiel d'actionner le chevron. (étape 2 de l'image ci-dessus)

5. Validez pour que la modification soit prise en compte.

## <u>Remarque :</u>

Vous pouvez créer des groupes et suivre ces mêmes étapes pour attribuer un enseignant à un groupe d'élèves. (exemple : pour les élèves en Ulis)